①アクセスすると認証画面が表示される。

| 2 | 「Hiroshima | City | University」を選択し | <i>,</i> ログインする。 |
|---|------------|------|-----------------|------------------|
|---|------------|------|-----------------|------------------|

| ProQuest                                                                                         |
|--------------------------------------------------------------------------------------------------|
| ProQuestでコンテンツにア<br>クセスしようとなさってい<br>ますか?<br><sup>以下のオプションのいずれかを使用して、アクセス権</sup><br>があるか確認してください。 |
| 図書館あるいは教育機関を通して接<br>続                                                                            |
| 機関                                                                                               |
| 所属機関、学校、または図書館名を入力してくださ                                                                          |
| 探す                                                                                               |
| またはProQuestアカウントでログ<br>イン                                                                        |

| ProQuest                                                                                         |
|--------------------------------------------------------------------------------------------------|
| ProQuestでコンテンツにア<br>クセスしようとなさってい<br>ますか?<br><sup>以下のオプションのいずれかを使用して、アクセス権</sup><br>があるか確認してください。 |
| 図書館あるいは教育機関を通して接<br>続                                                                            |
| 機関                                                                                               |
| hiroshima city                                                                                   |
| 探す                                                                                               |
| <b>所属</b> 教育機関を利用できるかチェック:                                                                       |
| HIROSHIMA CITY UNIVERSITY ログイン                                                                   |

③ hunetアカウントとパスワードを入力。

| Log in to shi    | abolath an prod prog                                                                                                    | untion            |              |
|------------------|----------------------------------------------------------------------------------------------------|-------------------|--------------|
| hunet 7          | カウントとパ                                                                                                    | uesi.com<br>スワード? | を入力して下さ      |
| (Please          | enter hunet-a                                                                                                    | ccount an         | d your passw |
| hunetアカウ         | ント:                                                                                                    |                   |              |
| Password:        |                                                                                                    |                   |              |
|                  |                                                                                                    |                   |              |
|                  | Login                                                                                                    |                   |              |
|                  | , in the second second s |                   |              |
|                  |                                                                                                    |                   |              |
|                  |                                                                                                    |                   |              |
| Copyright(c) Hir | shima City University. All r                                                                                                    | ight reserved.    |              |
|                  |                                                                                                    |                   |              |
|                  |                                                                                                    |                   |              |
|                  |                                                                                                    |                   |              |

④ ProQuestの画面にもどり検索できれば成功です。

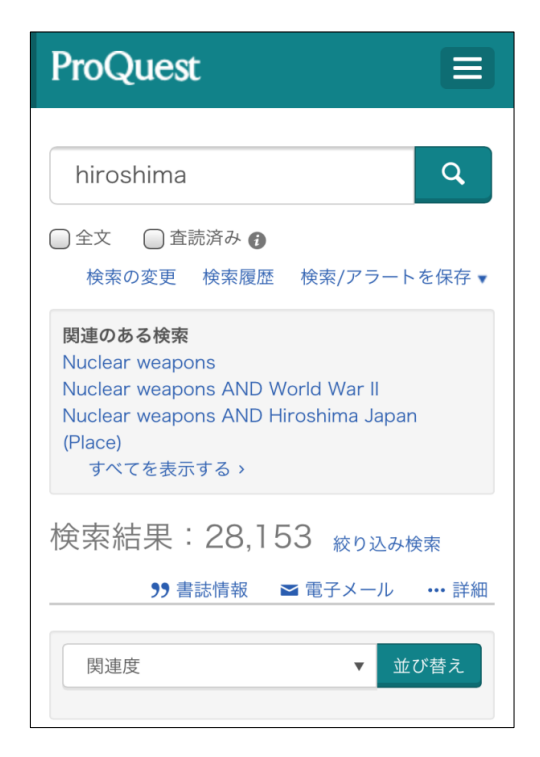